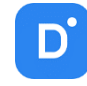

# Инструкция по установке сервера Domination на Ubuntu

### Системные требования.

Операционная система: Ubuntu 20.04 и выше.

Процессор: не ниже Intel Celeron G1620.

Диск для ОС: не ниже 60 Гбайт.

ОЗУ: до 48 каналов – не менее 4 Гбайт. До 128 каналов – не менее 8 Гбайт.

Сеть: до 32 каналов рекомендуется 2 адаптера 1 Гбит/сек. До 128 каналов – 4 адаптера 1 Гбит/сек.

Хранилище архива: до 32 каналов не менее 4 дисков, до 48 каналов не менее 8 дисков, до 96 каналов не менее 12 дисков, до 128 каналов не менее 16 дисков. Диски должны быть одинакового размера.

При использовании RAID-контроллера необходимо включать режим HBA.

Перед установкой операционной системы следует убедиться, что в BIOS материнской платы установлены верные дата и время.

ОС необходимо устанавливать на первый диск в системе (sda).

Для работы сервера Domination требуется не менее двух дисков. Один для операционной системы, второй и более для архива.

Запрещается устанавливать и включать NTP-сервер на компьютере, на котором планируется запускать Видеосервер Domination.

### После установки ОС:

1. В правом верхнем углу рабочего стола на сетевом соединении нужно нажать левой или правой кнопкой мыши, выбрать «Проводные подключения» и «Настройки подключения».

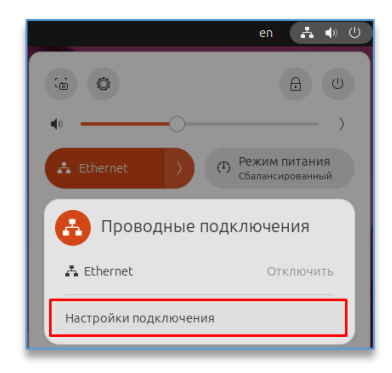

Напротив сетевой карты нажать на «Шестеренку».

| Q              | Настройки            | = | Сеть                      | - 0         |
|----------------|----------------------|---|---------------------------|-------------|
| 🗟 Cet          | гь                   |   | Ethernet                  | +           |
| 🖁 Blu          | etooth               |   | Подключено - 1 000 Мбит/с |             |
| 🖵 Had          | стройка экранов      |   |                           |             |
| <b>ф</b> ) Зву | /κ                   |   | VPN                       | +           |
| 🚯 Пит          | тание                |   | Не настроено              |             |
| 🕞 Мн           | огозадачность        |   | Прокси-сервер             |             |
| 🔮 Вне          | ешний вид            |   | 🗟 Прокси                  | Выключено 👌 |
| 😰 Pać          | бочий стол Ubuntu    |   |                           |             |
| ііі Прі        | иложения             |   |                           |             |
| Ф Уве          | гдомления            |   |                           |             |
| Q Noi          | иск                  |   |                           |             |
| 🛆 Cet          | гевые учётные записи |   |                           |             |

Далее в «**Проводном соединении**» на вкладке «**IPv4 – Вручную**» необходимо добавить адрес, указать маску подсети, шлюз и DNS, нажать на кнопку «**Применить**».

| Q               | Настройки               | -                                                                    | Сеть                        | - • × | Q               | Настройки          | Ξ                                                      | Сеть         | 9         |     | × |
|-----------------|-------------------------|----------------------------------------------------------------------|-----------------------------|-------|-----------------|--------------------|--------------------------------------------------------|--------------|-----------|-----|---|
| 🗟 Сеть          | Отменить                | Проводное подклю                                                     | чение Приме                 | енить | 🗟 Сеть          | Отменить           | Проводное подклю                                       | мение        | Применить |     |   |
| Bluetoo         | Сведения о системи      | е Идентификация IPv4 IPv6                                            | Безопасность                | +     | Bluetoo         | Сведения о системе | Идентификация IPv4 IPv6                                | Безопасность |           | +   |   |
| 🖵 Настроі       | Метод IPv4              | О Автоматический (DHCP)                                              | О Только для локальной сети | •     | 🖵 Настроі       | Назі               | вание netplan-enp0s3                                   |              |           | 0   |   |
| <b>4</b> » Звук | L                       | <ul> <li>Вручную</li> <li>Общий доступ другим компьютерам</li> </ul> | Выключить                   | +     | <b>∢</b> 0 Звук | MAC                | адрес                                                  |              | ~         | +   |   |
| 🖲 Питани        | Адреса                  |                                                                      |                             |       | ④ Питани        | клонированный      | адрес 08:00:27:34:9D:EA (enp0s3)<br>МТU автоматический |              | - +       |     |   |
| П Многоз        | Anpes                   | Maora com                                                            | Write                       |       | 🗅 Многоз        |                    |                                                        |              |           |     |   |
| 🗭 Внешни        | 192.168.0.100           | 255.255.248.0                                                        | 192.168.0.1                 |       | 🗭 Внешни        |                    |                                                        |              |           |     |   |
| 👰 Рабочи        |                         |                                                                      |                             |       | 😰 Рабочи        |                    |                                                        |              |           | • > |   |
| ⊞ Прилож        | DNS                     |                                                                      | Автоматически               |       | III Прилож      |                    |                                                        |              |           |     |   |
| Д Уведом        | Отделяйте IP-адреса зап | ытыми                                                                |                             | _     | Д Уведом        |                    |                                                        |              |           |     |   |
| Q Поиск         | Маршруты                |                                                                      | Автоматически               |       | Q Поиск         |                    |                                                        |              |           |     |   |
| 🛆 Сетевы        | Адрес                   | Маска сети                                                           | Шлюз Метрика                |       | 🛆 Сетевы        |                    |                                                        |              |           |     |   |
| < Общий д       | оступ                   |                                                                      |                             |       | Общий ,         | доступ             |                                                        |              |           |     |   |

На вкладке «Идентификация» указать конкретный сетевой адаптер для настроенного адреса.

Если сетевых адаптеров несколько, то данные настройки необходимо выполнить для каждой сетевой карты! Компьютер нужно запускать всегда с подключёнными патч-кордами.

После сохранения настроек нужно перезагрузить компьютер и проверить через терминал IP-адрес (команда: ip a).

2. В компьютер подключить ключ защиты Guardant, находящийся в комплекте поставки.

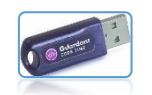

3. Необходимо открыть терминал (показать приложения – терминал), написать команду «**sudo mc**» для открытия файлового менеджера Midnight Commander.

Если не установлен Midnight Commander, то можно установить его командой «apt install -y mc».

Скопировать (кнопка F5) файл «init.reg», находящийся на USB-носителе из комплекта поставки, в корень системы /...

4. Скопировать папку «IP SOFT», находящуюся на USB-носителе из комплекта поставки, на сервер (ПК).

В папке «IP SOFT» выставить права файлам install.sh и DOMINATION....deb:

- выбрать файл,
- нажать сочетание клавиш «Ctrl + X»,
- нажать на клавишу «С»,
- установить.

### Поставить отметку в чекбоксе можно кликом левой кнопки мыши или клавишей «Пробел».

5. Запустить файл двойным кликом левой кнопки мыши и нажать «**Ctrl + O**» для просмотра подробной информации по установке.

| 7<br>⊭004110N_2.1.4.5-⊍eb1.2_an<br>*install.sh | -НВЕРК         цом. 8 13:47         /           464.deb         9799K         цом. 38 22:28         /.cache           Конанда chmod         Сасне           Права goctyna         Конанда chmod         Øaŭn           I присв. UID при выполнениц<br>I присв. GID при выполнениц<br>I закрепляющий бит         Mas         Install.sh           I закрепляющий бит         Install.sh         Доступ (восьнеричный)         180777           Ixl запись для владельца<br>Ixl этение gля группы<br>Ixl запись для прупки<br>Ixl этение gля gpyrux         Foganere:<br>root         root           Ixl этение gля gpyrux         Ig) запуск/поиск для gpyrux         Ig) запуск/поиск для gpyrux         Ig) запуск/поиск для gpyrux |
|------------------------------------------------|----------------------------------------------------------------------------------------------------|
|                                                | [< Установить >] [ Прервать ]                                                                                                    |

6. Внимание! Если сервер не может найти обновления при установке, необходимо обновить операционную систему.

Для этого необходимо прописать в терминале:

## sudo apt update

sudo apt upgrade

Если при установке выдает ошибку:

- «License file /init.reg does not exist!» - выполнить пункт 3.

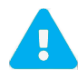

После установки компьютер издаст звуковой сигнал. Это означает, что сервер запустился. Подключиться к серверу можно по адресу, указанному в настройках сетевого адаптера ОС.

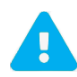

Категорически запрещается использование ПК, который является видеосервером, в качестве NTPсервера.